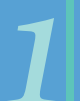

First, type the URL into your web browser: https://www.tocite.net/ adamscounty/portal.

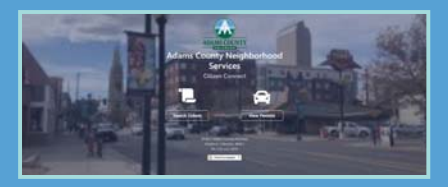

From the main screen, click Login to create an account. You must create an account to register and review your vehicle permits.

A valid email is required to create an account.

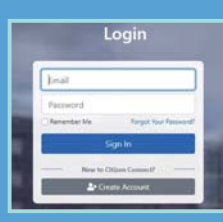

Click Create Account.

| e                           | Create Your Account                                                                                   |
|-----------------------------|----------------------------------------------------------------------------------------------------|
| First Name                  | Let Note                                                                                              |
| final                       |                                                                                                    |
| Password                    |                                                                                                    |
| Passwird                    |                                                                                                    |
| Personal shaft be placed in | distallers and word include of least processors pairs latter, one flower care letter, and proceedings |
|                             | 2+ Create Account                                                                                     |

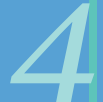

Once all information is filled out, click **Create Account** at the bottom.

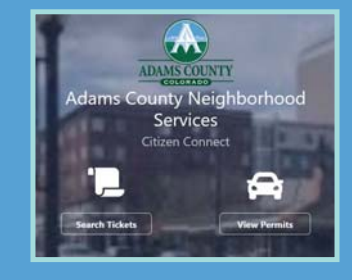

Once logged in, you can register your vehicle.

**Click View Permits.** 

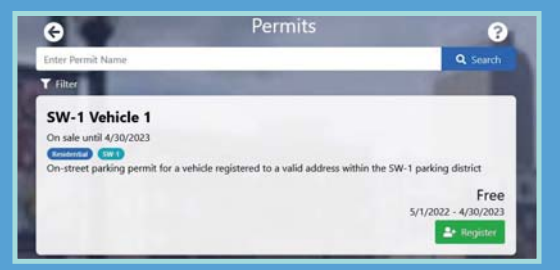

Click Register to continue.

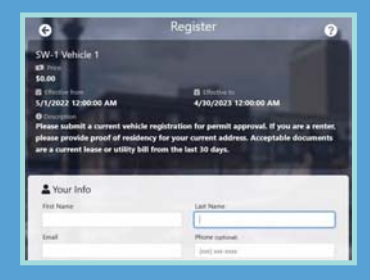

Please fill out all sections. Scroll down to add more information.

| -Select-                                                                                                    |                                |               |
|----------------------------------------------------------------------------------------------------|--------------------------------|---------------|
| Address 2 patienal                                                                                                    |                                |               |
| Address                                                                                                    |                                | 6             |
| Darry .                                                                                                    | 20                             |               |
| -Select-                                                                                                    |                                |               |
| R Vehicles                                                                                                    |                                | + Automatics  |
|                                                                                                    |                                |               |
| Attachments                                                                                                    |                                |               |
| Attachments Monoi fix Types FIT. PTL PL                                                                                                    |                                | 05. BIO       |
| Attachments Monorite Taxis III. PDI. PDI. Metale registration (Required)                                                                                                    | M. PHIL 70, 199, N.E. M.D.C. D | 6C. 39CX      |
| Attachments Attachments Monorific Specie FIR FRG. PD B Millicle registration (Registrat) Choose file                                                                                                    |                                | 05. BOX       |
| Attachments  Attachments  Attachersets  Attachersets  Attachers | M. MAL 10. 199 ALL LUC D       | 0. NOX        |
| Attachements Attachements Attachements Attachements Attachements Attachements Chementle Chementle Chementle                                                                                                    | M MG 10 10 10 10 10 10         | er 2007       |
| Attachments Attachments Attachments Attachments Attachments Attachments Descentile Descentile Descentile Descentile Descentile Descentile Descentile                                                                                                    | M PAL 19 19 19 10 10 10        | 05.8807<br>Au |

Once filled out, attach a photo of a current vehicle registration. Renters must attach a copy of their lease or a utility bill showing the address of their current residence. After all files are attached, click Add Vehicle to Permit.

| Licens      | e Plate Number                                                     |                                         | License Plate S                                                                                                    | tate         |     |             |
|-------------|--------------------------------------------------------------------|-----------------------------------------|----------------------------------------------------------------------------------------------------|--------------|-----|-------------|
| 1           |                                                                    |                                         | Select                                                                                                    |              |     |             |
| Vehic       | e Make                                                             | _                                       | Vehicle Model                                                                                                    |              |     |             |
| 54          | ect                                                                |                                         |                                                                                                    |              |     |             |
| Vehid       | e Color                                                            |                                         |                                                                                                    |              |     |             |
| -5          | elect                                                              |                                         |                                                                                                    |              |     |             |
|             |                                                                    |                                         |                                                                                                    |              |     |             |
|             |                                                                    | and the second second                   | and the second second se |              |     |             |
| 100 C       |                                                                    | Close                                   | + Add Ve                                                                                                    | hicle to Per | mit |             |
| Add         | your v                                                             | ehicl                                   | e info                                                                                                    | orma<br>Veh  | tio | n. (<br>e t |
| Add<br>com  | your vo<br>pleted,                                                 | ehicl                                   | e info<br>( Add                                                                                                    | orma<br>Veh  | tio | n. (<br>e t |
| Add<br>com  | your vooleted,                                                     | ehicl<br>, clicl                        | e info<br>c Add                                                                                                    | orma<br>Veh  | tio | n. (<br>e t |
| Add<br>com  | your v<br>bleted,<br>soco                                          | ehicl<br>, clicl<br>Permit C<br>Total D | e info<br>c Add                                                                                                    | orma<br>Veh  | tio | n. (<br>e t |
| Add<br>com; | your vo<br>bleted,<br>so.co<br>so.co<br>so.co<br>am responsible fo | ehicl<br>, clicl                        | + Add Vo<br>e info<br>c Add                                                                                                    | orma<br>Veh  | tio | n. (<br>e t |

rmit.

Once completed, click **Register for Permit.** Once processing is complete you will receive a confirmation email and can view/edit all permits online.